# RSA Ready Implementation Guide for RSA Contract RSA Ready Implementation Guide for

# **OPSWAT Metascan 3.10**

Peter Waranowski, RSA Partner Engineering Last Modified: 03/09/2016

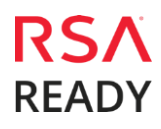

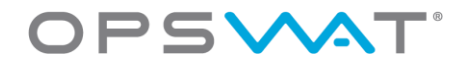

# **Solution Summary**

RSA ECAT integrates with OPSWAT Metascan via Metascan's REST API service. This integration allows ECAT administrators to analyze modules with multiple anti-malware engines from a context menu within the ECAT UI. The results of the analysis can be viewed on the OPSWAT Verdict in the properties of a selected module. The time of the last analysis performed on the module will be shown in the Analysis Time field, also found in the properties of the module.

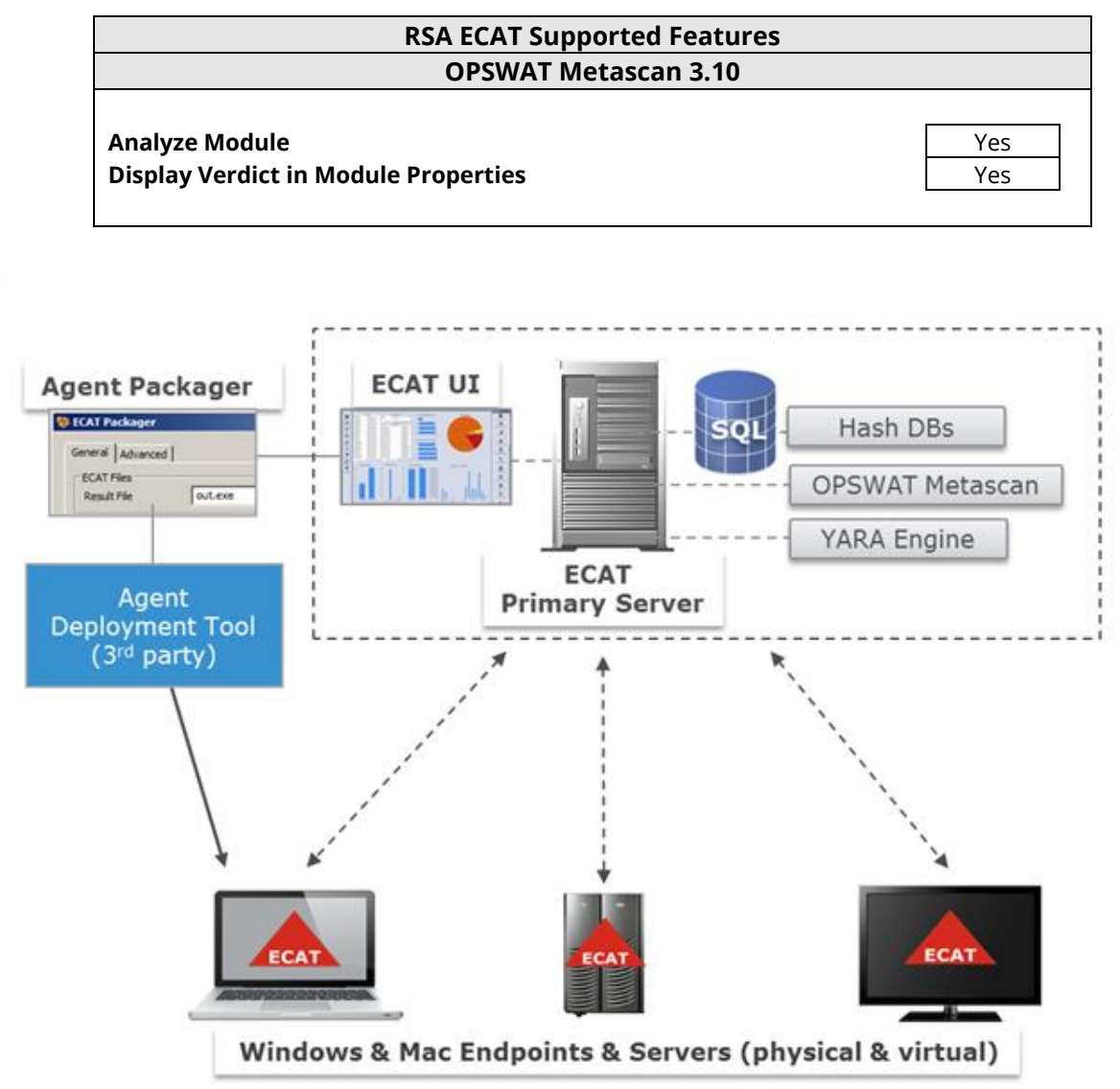

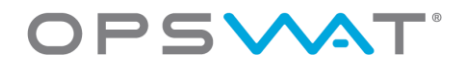

# **Partner Product Configuration**

## Before You Begin

This section provides instructions for configuring OPSWAT Metascan with RSA ECAT. This document is not intended to suggest optimum installations or configurations.

It is assumed that the reader has both working knowledge of all products involved, and the ability to perform the tasks outlined in this section. Administrators should have access to the product documentation for all products in order to install the required components.

All RSA ECAT components must be installed and working prior to the integration. Perform the necessary tests to confirm that this is true before proceeding.

## **OPSWAT Metascan Configuration**

#### Install OPSWAT Metascan

Metascan can be installed on the same machine where ECAT ConsoleServer is running, or on another

server on the LAN. It is recommended, however, to install it on the same machine, if possible.

1. Obtain the Metascan installation executable from:

https://portal.opswat.com/user/register

- 2. Double-click the .exe file to run the installation wizard.
- 3. Click Next.

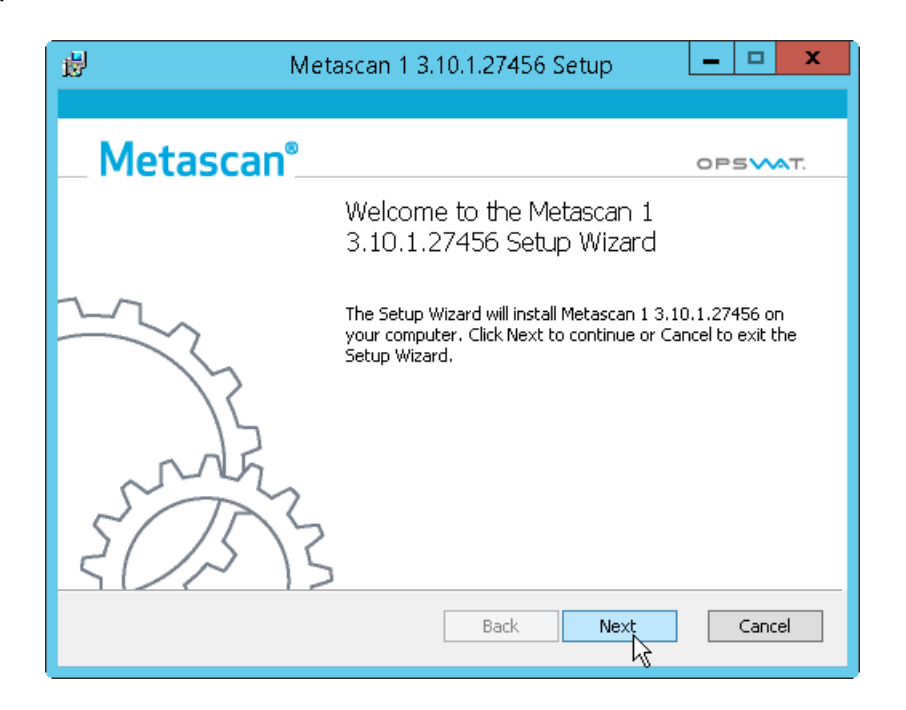

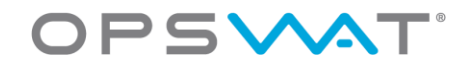

- 4. The End-User License Agreement dialog is displayed. Read the agreement fully, and check I accept the terms in the License Agreement if you agree.
- 5. Click **Next**.Change the settings here if you wish, or leave it at the default settings and click **Next**.

| 岁 Metascan 1 3.10.1.                                                            | Metascan 1 3.10.1.27456 Setup 📃 💻 🗙                                                                                                |  |  |  |  |  |  |  |  |  |
|---------------------------------------------------------------------------------|----------------------------------------------------------------------------------------------------|--|--|--|--|--|--|--|--|--|
| Custom Setup<br>Select the way you want features to be installed                | OPSVAT.                                                                                                    |  |  |  |  |  |  |  |  |  |
| Click the icons in the tree below to change the way features will be installed. |                                                                                                    |  |  |  |  |  |  |  |  |  |
| RAM Drive<br>Metascan Client                                                    | Main components of Metascan 1                                                                                                    |  |  |  |  |  |  |  |  |  |
| Metadefender Email Age Engines ICAP Server Documentation                        | This feature requires 714MB on<br>your hard drive. It has 5 of 6<br>subfeatures selected. The<br>subfeatures require 333MB on your |  |  |  |  |  |  |  |  |  |
| Location: C:\Program Files (x86)\OPSWAT\Metascan 1\ Browse                      |                                                                                                    |  |  |  |  |  |  |  |  |  |
| Reset Disk Usage                                                                | Back Next Cancel                                                                                                    |  |  |  |  |  |  |  |  |  |

6. Click **Install**. Wait until the Completed the Metascan... dialog is displayed.

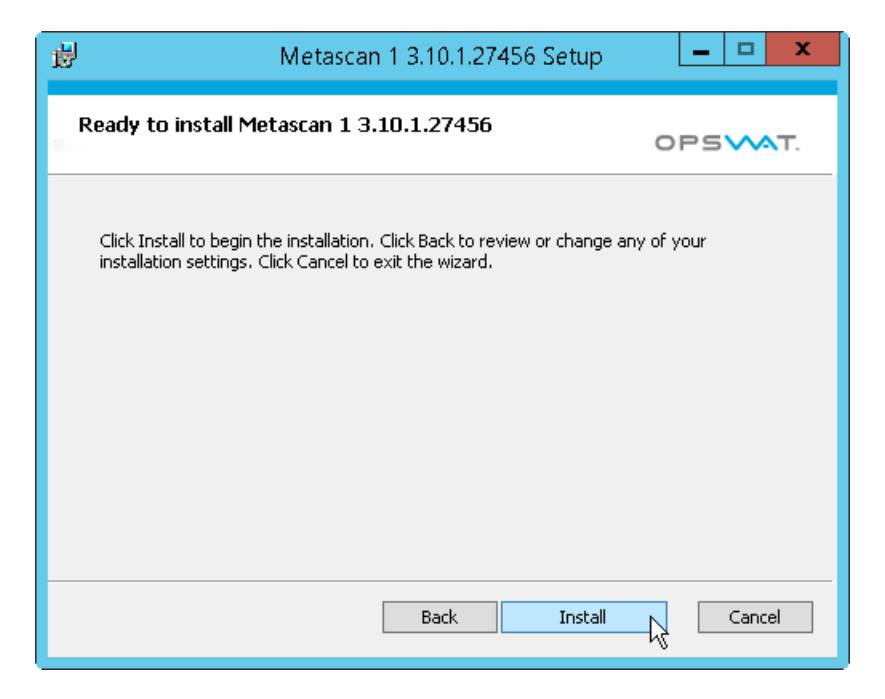

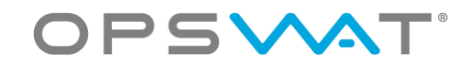

7. Click **Finish**.

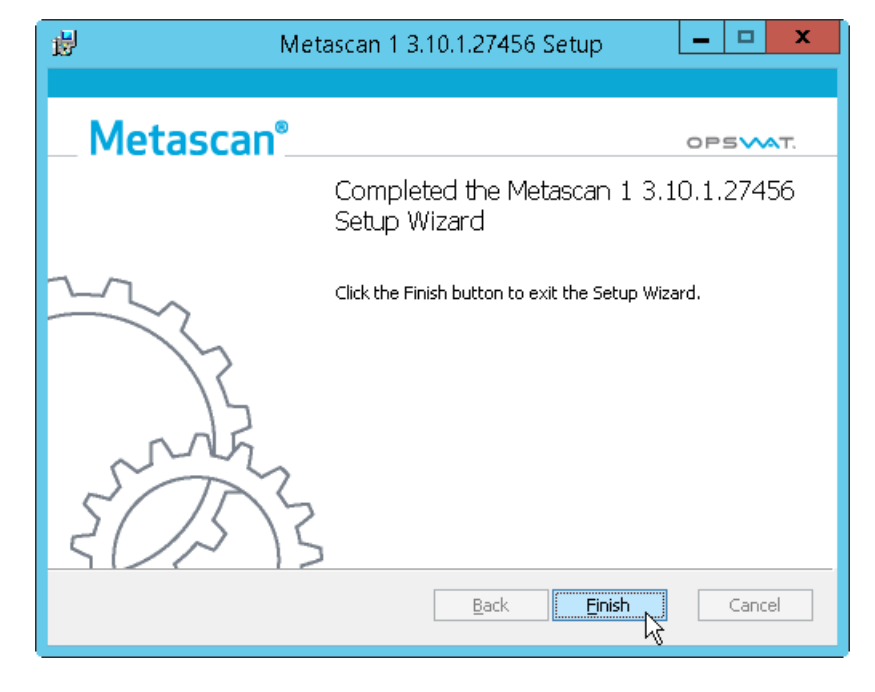

8. Set the Metascan, Metascan Helper, Metascan Quarantine and Metascan REST services to Automatic startup type. Start the services if they are not already started.

#### **Configure ECAT ConsoleServer**

ECAT ConsoleServer can integrate with Metascan installed either locally or on a remote system. If Metascan is running on a remote system, ensure that the REST API service is installed and running on that system.

#### To integrate with Metascan installed locally:

Edit the ConsoleServer config file to add the following line:

```
<add key="AntiVirusConfiguration" value="(local)" />
```

Important: Do not forget to start the service. ConsoleServer will not start if it is configured to work with Metascan locally, but Metascan itself is not started.

#### To integrate with Metascan installed remotely:

Edit the ConsoleServer config file to add the following line:

<add key="AntiVirusConfiguration" value="http://{hostname}:8008" />

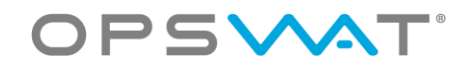

# **RSA ECAT Configuration**

### RSA ECAT UI Screens

Scan with context menu:

| 🕅 RSA ECAT      |                |                  |                     |            |           |             |               |                                |           |             |              |
|-----------------|----------------|------------------|---------------------|------------|-----------|-------------|---------------|--------------------------------|-----------|-------------|--------------|
| Configure Tool: | s View Abou    | ut               |                     |            |           |             |               |                                |           |             |              |
| Main Menu 🛛 🕮   | 🌔 Dashboa      | ard 🛃            | 뒤 Modules 🗙         | 😨 Download | Files 🗗   | deploy.jar  | 🗥 Instant     | :IOCs 🕹 Machines               | 💻 VM2181  |             |              |
| <b>^</b>        | Windows        | Mac OS X         |                     |            |           |             |               |                                |           |             |              |
|                 | Drag a colum   |                  |                     |            |           |             |               |                                |           |             |              |
|                 | File Name      |                  | IIOC Score 🔻        | Risk Score | Machine C | Signature   | Size In Bytes | Description                    | Hash Look | Compile Ti  | First Seen   |
|                 | eicar.com      | E at             | 100 - 100 - 100     | 1.0.1      | 1 1       | Not Signed  | 68 bytes      |                                | Unknown   |             | 2/8/2016 3:  |
| Dashboard       | svchost.exe    | Eul              | t Blacklist-writeli | Modula     | 0 1       | Valid: Micr | 26.5 kB       | Host Process for Windows Se    | Unknown   | 7/13/2009 7 | 2/8/2016 10. |
|                 | lsass.exe      | Sau              | e Local Conv        | Module     | 0 1       | Valid: Micr | 30.5 kB       | Local Security Authority Proce | . Unknown | 9/15/2015 1 | 2/8/2016 10. |
|                 | EcatServiceDr  | rvi Sca          | an with OPSWAT      |            | 0 1       | Signed: [Ce | 188.4 kB      |                                | Unknown   | 12/17/2015  | 2/8/2016 10. |
| Machines        | spoolsv.exe    | An               | alyze Module        | L.S.       | 0 1       | Valid: Micr | 546.0 kB      | Spooler SubSystem App          | Unknown   | 2/11/2012 1 | 2/8/2016 10. |
|                 | MsMpEng.ex     | <sup>ce</sup> Ma | lware Analysis      | -          | 0 1       | Valid: Micr | 21.6 kB       | Antimalware Service Executable | Unknown   | 9/13/2012 1 | 2/8/2016 10. |
| C'              | spsys.sys      | Sea              | arch with Google    | •          | 0 1       | Valid: Micr | 416.5 kB      | security processor             | Unknown   | 5/11/2009 1 | 2/8/2016 10. |
| Modules         | tintsvr.exe    | Sea              | arch with VirusTot  | alSearch 🕨 | 0 1       | Valid: Micr | 80.0 kB       | Teinet                         | Unknown   | 7/13/20098  | 2/8/2016 10. |
| m               | dumpfve.sys    | Op               | en in a Separate V  | iew        | 0 1       | Valid: Micr | 53.8 kB       | Bitlocker Drive Encryption Cr  | Unknown   | 7/13/2009 7 | 2/8/2016 10. |
| Ŭ               | mcupdate_G     | en Vie           | w Certificate       |            | 0 1       | Valid: Micr | 481.9 kB      | Intel Microcode Update Library | Unknown   | 5/9/2015 2: | 2/8/2016 10. |
| IP List         | EcatService.e: | xe Co            | ру                  | Ctrl+C     | 0 1       | Valid: RSA  | 1.21 MB       |                                | Unknown   | 12/17/2015  | 2/8/2016 10. |
| ii tist         | ntoskrnl.exe   |                  | 5                   |            | 0 1       | Valid: Micr | 5.31 MB       | NT Kernel & System             | Unknown   | 9/28/2015 9 | 2/8/2016 10. |

Verdict in Module Properties

| 🕅 RSA ECAT      |                            |                         |          |               |                |                    |                    | - B >                                   |
|-----------------|----------------------------|-------------------------|----------|---------------|----------------|--------------------|--------------------|-----------------------------------------|
| Configure Tool  | s View About               |                         |          |               |                |                    |                    | Ju -                                    |
| Main Menu 🛛 🕸   | 🌔 Dashboard 🛛 🗗 ।          | Modules 🗙 🔇 Downlo      | ad Files | 🗗 deploy.jar  | 🗥 Instant      | :10Cs 🕹 M          | achines 💻 VM2181   |                                         |
| Windows Mac OSX |                            |                         |          |               |                |                    |                    |                                         |
|                 | Drag a column header here  | to group by that column |          |               | Properties 😐 🖉 |                    |                    |                                         |
|                 | File Name                  | IIOC Score 🔻 Risk Score | Machine  | C Signature   | Size In Bytes  | Description        | Summary            | All                                     |
|                 | eicar.com                  | 129                     | 1 1      | Not Signed    | 68 bytes       |                    | File.Status        | · · · · ·                               |
| Dashboard       |                            |                         |          |               |                |                    | Blacklist Category | •                                       |
|                 | svchost.exe                | 13                      | 0 1      | Valid: Micr   | 26.5 KB        | Host Process for   | Blocking Status    | Unknown                                 |
|                 | Isass.exe                  | 12                      | 0 1      | Valid: Micr   | 30.5 kB        | Local Security Au  | Downloaded         | True                                    |
|                 | EcstSanriceDriver11009 cur | <b>1</b> 0              | 0 1      | Signed: ICe   | 199 / kB       |                    | liOC Level 1       | 1                                       |
| - T             | conserviceonverniceositys  | 0                       | 0 1      | Signed, (ce.  | . 100.4 kB     |                    | IIOC Level 2       | 1                                       |
| Machines        | spoolsv.exe                | - 10                    | 0 1      | Valid: Micr   | 546.0 kB       | Spooler SubSyste   | IIOC Score         | 129                                     |
|                 | MsMpEng.exe                | 9                       | 0 1      | Valid: Micr   | 21.6 kB        | Antimalware Sen    | Risk Score         | 1                                       |
| ل ف             |                            |                         |          |               |                |                    | Status             | Neutral                                 |
|                 | spsys.sys                  | 8                       | 0 1      | Valid: Micr   | 416.5 kB       | security processo  | Reputation         |                                         |
| Modules         | tintsvr.exe                | 8                       | 0 1      | Valid: Micr   | 80.0 kB        | Teinet             | Analysis Time      | 2/8/2016 3:21:18 PM                     |
|                 | dumphia our                | <b>e</b>                | 0 1      | Valid: Micr   | 53.9 kB        | Bitlocker Drive Fr | AV Definition Hash | 13099381200000000                       |
| [min]           | adinprocisiya              | • •                     | 0 1      | edito, Micha  | 55.0 KD        | Didocker Drive Er  | AV Description     | Found Infected on 2/8/2016 by: ClamAV s |
|                 | mcupdate_GenuineIntel.dll  | 8                       | 0 1      | Valid: Micr   | 481.9 kB       | Intel Microcode I  | AV First Threat    | Eicar-Test-Signature                    |
| -               | EcatSeptice.exe            | 6                       | 0 1      | Valid: RSA    | 1.21 MB        |                    | AV Scan Result     | Infected                                |
| IP List         |                            |                         |          |               |                |                    | AV Version         | 1                                       |
|                 | ntoskml.exe                | 5                       | 0 1      | Valid: Micr   | 5.31 MB        | NT Kernel & Syste  | Cert. Bias Status  | Undefined                               |
|                 | vpnagent.exe               | <u> </u>                | 0 1      | Valid: Cisco. | 595.4 kB       | VPN Agent Servio   | Company Name Count | 33                                      |
|                 |                            |                         |          |               |                |                    | File Name Courte   |                                         |